# คู่มือการใช้งานเว็บไซต์สภากายภาพบำบัด (สำหรับสมาชิก - การลงข้อมูล CI)

วิธีการใช้งานเว็บไซต์สภากายภาพบำบัด เมนู **"สถาบันผู้ผลิต/สถาบันการศึกษากายภาพบำบัด"** เปิดเบราว์เซอร์(Web Browser) และเข้าไปที่ URL : https://pt.or.th จะปรากฏหน้าจอดังภาพที่ 1 ภาพที่ 1 แสดงภาพหน้าหลักเว็บไซต์สภากายภาพบำบัด

| ก.ศ.สมใจ ลือวิเศษ ไพบูลย์<br>นายกสภากายภาพป่าบัต | งหม่ประชุมผ่ายวิชาการ และงานการเงิน<br>งหม่ประชุมผ่ายวิชาการ และงานการเงิน<br>งหลั่งตะเบียนและรับป่อยุญาตา/งานต่ออายุไบอยุญาต<br>งานเวิทยาลัยกายภาพบำบัดแห่งประเทศไทย<br>หมายและโทรสาร /FAX<br>ดิดต่อสูนย์การศึกษาต่อเนื่องสากกายภาพบำบัด<br>อิเมล์สูนย์การศึกษาต่อเนื่องสา / E-Mail : cpitethald | โหร: 097-284-3235<br>ภาโทร: 096-648-4149<br>โทร: 02-580-5752<br>โทร: 02-580-5752<br>สิงห์อ: 02-580-5751<br>โอเสภาทายภาพย่าบัต<br>โทร: 083-859-2312<br>Egmal.com |
|--------------------------------------------------|----------------------------------------------------------------------------------------------------|----------------------------------------------------------------------------------------------------|
| Емепи                                            | Papelard Theorem Connect: 58/19, Mars 4, 76 Print, Pathadrad Connect 2014                                                                                                    | (Kang, H. Polar (Pola), Tota Roman Salabeter, Menang Northalast Device Northalest Provines 11000                                                                |
| 1.ประวัติสภาฯ                                    |                                                                                                    |                                                                                                    |
| 2.คณะกรรมการ                                     | สมัครสอบความรู้ ครั้งที่ 1/65                                                                                                    | ≜ื่≡ ขึ้นทะเบียนและรับใบอนุญาด                                                                                                    |
| 3.โครงสร้างองค์กร                                | 🚛 ห่ออายุในอนุญาต                                                                                                    | O Member login ผู้ประกอบวิชาชีพกายภาพบำบัด                                                                                                    |
| 4.วิสัยทัศน์/พันธกิจ                             | 🤹 ตรวจสอบรายชื่อหักกายภาพบำบัด check PT license                                                                                                    | 🔁 ศนย์การศึกษาต่อเนื่องสภากายภาพบำบัด                                                                                                    |
| 5.พ.ร.บ./กฎหมาย                                  | r                                                                                                    | <b>m</b>                                                                                                    |
| 6.ประกาศผลสอบ                                    | สถามรัการพยามาลกายการบาบค                                                                                                    | สถาบันสูมสด/สถาบันการศึกษากายการบำบัด                                                                                                    |
| 7.เว็ปใชต์ที่เกี่ยวข้อง                          | 🔊 ตรวจสอบหน่วยคะแนนการศึกษาต่อเนื่องฯ                                                                                                    | E-learning ศูนย์การศึกษาต่อเนื่องข                                                                                                    |
| 8.การรับรองปริญญา                                |                                                                                                    |                                                                                                    |
| 9.เครือข่ายกายภาพปาบัด                           | 🔮 ประกาศจากทางสภากายภาพบ่าบัด 🏷ดูทั้งหมด                                                                                                    |                                                                                                    |
| ธิบาย                                            |                                                                                                    |                                                                                                    |

ภาพที่ 2 แสดงหน้าเข้าสู่ระบบสถาบันการศึกษา

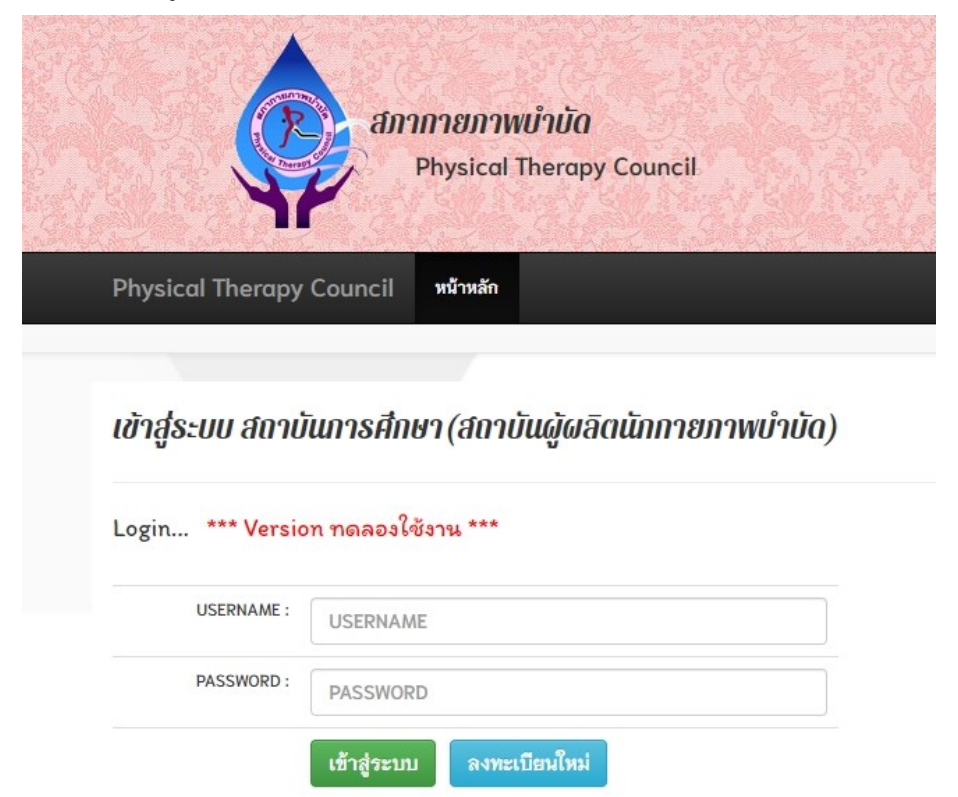

หากมีข้อสงสัยในการใช้งาน กรุณาสอบถามทางช่องทาง Line สภากายภาพบำบัด (Line ID : @217 jysir)

### คำอธิบาย

1.เข้าสู่ระบบโดยกรอก Username และ Password

2.กรณีไม่มี Username และ Password ต้องการลงทะเบียนใหม่ ให้กดปุ่มสีฟ้า ลงทะเบียนใหม่

## ภาพที่ 3 แสดงหน้าเข้าสู่ระบบสถาบันการศึกษา

### *ยินดีด้อนรับ : นางสำวทดสอบ กดสอบ เข้อมูลส่วมตัว/สถาบัน : มหาวิทยาลัยบูรพา* ข้อมูลเกี่ยวกับสถาบัน

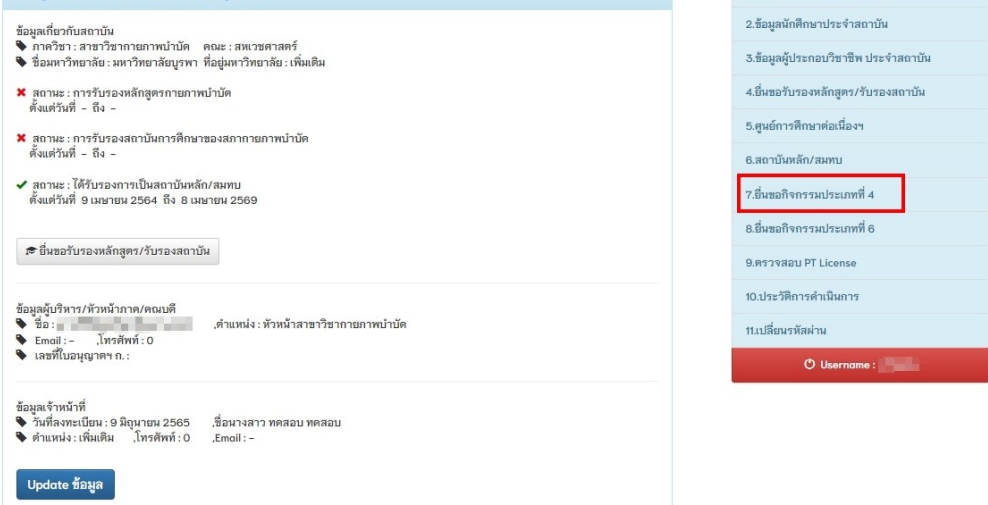

шц

1.ข้อมูลส่วนตัว/สถาบัน

### คำอธิบาย

แสดงหน้ำหลัก หลังจากเข้าสู่ระบบแล้ว ให้กดเลือกที่เมนู 7. ยื่นขอกิจกรรมประเภทที่ 4 ทางด้านขวามือ

# ภาพที่ 4 แสคงหน้าจัดการข้อมูล CI

| ารข้อม    | มูล CI / นางสาว    | ทดสอบ ทดสอบ รหัสส            | สถาบัน         |                  |         | ពាព៌                                 |
|-----------|--------------------|------------------------------|----------------|------------------|---------|--------------------------------------|
| ยื่นขอร่  | าิจกรรมประเภทที่   | 4/ประวัติรายการขอ CI         |                |                  |         | 1.ข้อมูลส่วนตัว/สถาบัน               |
| 🕇 เพิ่มกิ | จกรรม              |                              |                |                  |         | 2.ข้อมูลนักศึกษาประจำสถาบัน          |
| ลำดับ     | รหัสกิจกรรม        | วันที่เริ่มลงทะเบียน         | ข้อมูลกิจกรรม  | ข้อมูล CI คุมฝึก | สถานะ   | 3.ข้อมูลผู้ประกอบวิชาชีพ ประจำสถาบัน |
| 1         |                    | 10 W.E. 65                   | 🗢 เลือก        | 🛛 ເລືອກ          | 🗢 жылын | 4.ยื่นขอรับรองหลักสูตร/รับรองสถาบัน  |
|           | ชื่อกิจกรรม : CI ม | หาวิทยาลัยบูรพา ( 3 ส.ค 2    | ก.ย 65)        |                  |         | 5.ศูนย์การศึกษาต่อเนื่องฯ            |
| 2         | 654010082          | 5 ศ.ศ. 65                    | 🗢 ເສືອກ        | 🛛 ເລືອກ          | ลงคะแบบ | 6.สถาบันหลัก/สมทบ                    |
|           | ชื่อกิจกรรม : CI ม | หาวิทยาลัยบูรพา ( 18 เม.ย    | 22 มิ.ย 65)    |                  |         | 7.อื่นขอกิจกรรมประเภทที่ 4           |
| 3         | 654010049          | 25 ส.ค. 65                   | 🗢 ເສືອກ        | 🕑 เลือก          | ลงดะแนน | 8.ยื่นขอกิจกรรมประเภทที่ 6           |
|           | ชื่อกิจกรรม : CI ม | หาวิทยาลัยบูรพา ( 7 ก.พ 12   | 2 เม.ย 65)     |                  |         | 9.ตรวจสอบ PT License                 |
| 4         | 654010026          | 13 มิ.ย. 65                  | 🗢 ເລືອກ        | 🛛 ເລືອກ          | ลงดะแบบ | 10.ประวัติการดำเนินการ               |
|           | ชื่อกิจกรรม : CI ม | หาวิทยาลัยบรพา ( 9 - 25 ก.)  | n 65)          |                  |         | 11.เปลี่ยนรหัสผ่าน                   |
| 5         | 654010018          | 13 มิ.ย. 65                  | 🗢 ເສັລຄ        | 🔿 เลือก          | ลงคะแนน | 🖱 Username :                         |
|           | ชื่อกิจกรรม : CI ม | หาวิทยาลัยบูรพา ( 20 ธ.ค. 6- | 4 - 8 n.w 65)  |                  |         |                                      |
| 6         | 654010017          | 9 <del>ม</del> ิ.ย. 65       | 🗢 ເສືອກ        | 🛛 ເລືອກ          | ลงคะแนน |                                      |
|           | ที่อกิจกรรม · CI ม | หาวิทยาลัยบรพา ( 27 ธ.ค. 6.  | 4 - 28 n w 65) |                  |         |                                      |

### คำอธิบาย

แสดงรายการกิจกรรม CI ทั้งหมดของสถาบัน <u>เพิ่มกิจกรรม</u> ใหม่โดยการกดปุ่มสีเขียว

# ภาพที่ 5 แสคงรายละเอียคการขอกิจกรรม

#### จัดการข้อมูล CI / นางสาวทดสอบ ทดสอบ รหัสสถาบัน 215

| ประเภท<br>กิจกรรม       | 4.1 การเป็นอาจารย์ผู้ควบคุมการ | ฟิกปฏิบัติงานทางคลินิก 🗸 |                            |   |
|-------------------------|--------------------------------|--------------------------|----------------------------|---|
| สถาบันที่จัด<br>กิจกรรม | ดณะสหเวชศาสตร์ มหาวิทยาลัย     | บูรพา (215) 🗸            |                            |   |
| คุมฝึกรายวิชา           | รหัสวิชา                       | ชั้นปีที่ 1 ∽ปีก         | ารศึกษา กรณาเลือกปีที่จบ 🎽 |   |
| ผู้รับผิดชอบ<br>รายวิชา |                                | โทรศัพท์                 |                            |   |
| ชื่อกิจกรรม             |                                |                          |                            |   |
| วันที่เริ่มด้น          |                                | วันที่สิ้นสุด            |                            |   |
| าะแนน                   |                                | สถานะกิจกรรม             | เตรียมส่ง                  | ~ |
| หมายเหตุ                |                                |                          |                            |   |
|                         |                                |                          |                            |   |

### คำอธิบาย

ทำการกรอกข้อมูลในกรอบสีฟ้าให้ครบ จากนั้นกดปุ่มบันทึกข้อมูล

## ภาพที่ 6 แสดงหัวข้อในการ upload ไฟล์

| 1.เอกสารหลักฐานการแต่งตั้งให้ผุ<br>ายภาพบำบัดของสถาบันการศึกษา                | ้งู้เข้าร่วมกิจกรรมปฏิบัติหน้าที่เป็นอาจารย์ผู้ควบคุมการฝึกปฏิบัติงานทางคลินิกของนักศึกษา<br>นั้น |
|-------------------------------------------------------------------------------|---------------------------------------------------------------------------------------------------|
| Choose Files No file chos                                                     | sen                                                                                               |
| <ol> <li>2.หลักฐานการปฏิบัติหน้าที่ของอ</li> </ol>                            | วาจารย์ผู้ดวบดุมการฝึกปฏิบัติงานทางคลินิก                                                         |
| Choose Files No file chos                                                     | sen                                                                                               |
| ข้อมูลอิเล็กตรอนิกส์การปฏิบัติหน้า                                            | ที่ของอาจารย์ผู้ควบคุมการฝึกปฏิบัติงานทางคลินิก (แสดงข้อมูลหลังจากนำเข้าสมาชิกในระบบ)             |
| Choose Files No file chos                                                     | sen                                                                                               |
| Choose Files No file chos<br>4.แบบคำขอ ศ.ม.สกภ.4                              | sen                                                                                               |
| Choose Files No file chos<br>4.แบบคำขอ ศ.ม.สกภ.4<br>Choose Files No file chos | sen<br>sen                                                                                        |

### คำอธิบาย

1.ทำการ upload ไฟล์เอกสารหลักฐานการขอกิจกรรมตามหัวข้อที่แสดง (\* เครื่องหมายดอกจัน

## สีแดง แสดงว่าบังคับ)

2.ในข้อที่ 3 จะปรากฏข้อมูลหลังจากนำเข้าไฟล์ Excel CI

3.เมื่อ upload ไฟล์เรียบร้อยแล้ว ให้กดปุ่มบันทึกข้อมูลอีกครั้ง

| ประเภท<br>กิจกรรม       | 4.1 การเป็นอาจารย์ผู้ควบคุมการ          | ฝึกปฏิบัติงานทางคลินิก 🗸  |                 |  |  |  |  |  |  |
|-------------------------|-----------------------------------------|---------------------------|-----------------|--|--|--|--|--|--|
| สถาบันที่จัด<br>กิจกรรม | ดณะสหเวชศาสตร์ มหาวิทยาลัยบูรพา [215] 🗸 |                           |                 |  |  |  |  |  |  |
| คุมฝึกรายวิชา           | 68: 260                                 | ชั้นปีที่ 4 🗸 ปี          | การศึกษา 2564 💙 |  |  |  |  |  |  |
| ผู้รับผิดชอบ<br>รายวิชา |                                         | โทรศัพท์                  |                 |  |  |  |  |  |  |
| ชื่อกิจกรรม             | Cl มหาวิทยาลัยบูรพา ( 3 ส               | <del>ส</del> .ค 2 ก.ย 65) |                 |  |  |  |  |  |  |
| วันที่เริ่มต้น          | 03/08/2565                              | วันที่ลิ้นสุด             | 02/09/2565      |  |  |  |  |  |  |
| คะแหน                   | 0                                       | สถานะกิจกรรม              | เตรียมส่ง       |  |  |  |  |  |  |
| หมายเหตุ                |                                         |                           |                 |  |  |  |  |  |  |
|                         |                                         |                           |                 |  |  |  |  |  |  |
|                         |                                         |                           |                 |  |  |  |  |  |  |
| 🖬 กำหนดปฏิทิ            | iu CI                                   |                           |                 |  |  |  |  |  |  |

# ภาพที่ 7 แสดงรายข้อมูลกิจกรรมและขั้นตอนการกำหนดปฏิทิน CI

# ภาพที่ 8 แสดงภาพปฏิทิน CI

| ุกวัน          |                |                |            |                |         |          |
|----------------|----------------|----------------|------------|----------------|---------|----------|
| จันทร์         | อังคาร         | พุธ            | พฤหัสบดี   | ศุกร์          |         | อาทิตถุ่ |
|                |                |                |            |                | 1       | 2        |
| <b>☑</b><br>3  | <b>2</b><br>4  | <b>2</b><br>5  | 6          | <b>2</b><br>7  | 8       | □<br>9   |
| <b>2</b><br>10 | ☑<br>11        | <b>2</b><br>12 | ☑<br>13    | <b>2</b><br>14 | □<br>15 | □<br>16  |
| <b>2</b><br>17 | <b>2</b><br>18 | <b>2</b><br>19 | <b>2</b> 0 | <b>2</b> 1     | □<br>22 | □<br>23  |
| <b>2</b> 4     | <b>2</b> 5     | <b>2</b> 6     | <b>2</b> 7 | <b>2</b> 8     | □<br>29 | □<br>30  |
|                |                |                |            |                |         |          |

## คำอธิบาย

- 1.ทำการเลือก เดือน/ปี พ.ศ. แล้วกดปุ่มแสดงข้อมูลเดือนที่เลือก
- 2.กคหนควันที่ในการคุมสอบ โดยเลือกเฉพาะวันที่คุมสอบเท่านั้น จากนั้นกคปุ่มบันทึก
- 3.หากต้องการกำหนดเดือนใหม่เพิ่ม ให้ทำตามข้อ 1-2 อีกครั้ง

ภาพที่ 9 แสดงจำนวนเดือนที่คุมฝึก

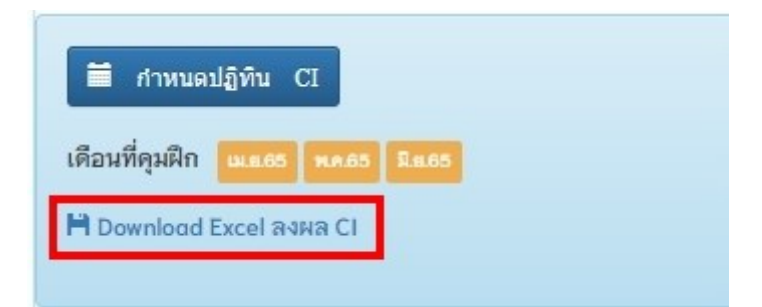

### คำอธิบาย

- 1.หลักจากกำหนดวันที่คุมฝึกแล้ว จะแสดงเดือนที่คุมฝึกทั้งหมด
- 2.ระบบจะทำการสร้างไฟล์ Excel สำหรับลงข้อมูล CI ตามที่ระบุวันที่คุมฝึก กคปุ่ม "Download

Excel ลงผล CI"

ภาพที่ 10 แสดงหน้ายื่นขอกิจกรรมประเภทที่ 4 CI

จัดการข้อมูล CI / นางสาวทดสอบ ทดสอบ รหัสสถาบัน

| 7.ยื่นขอกิจกรรมประเภทที่ 4/ประวัติรายการขอ Cl |                    |                              |               |                  |          |  |  |  |  |  |
|-----------------------------------------------|--------------------|------------------------------|---------------|------------------|----------|--|--|--|--|--|
| + เพื่มกิจกรรม                                |                    |                              |               |                  |          |  |  |  |  |  |
| ลำดับ                                         | รหัสกิจกรรม        | วันที่เริ่มลงทะเบียน         | ข้อมูลกิจกรรม | ข้อมูล CI คุมฝึก | สถานะ    |  |  |  |  |  |
| 1                                             |                    | 10 พ.ย. 65                   | 오 เลือก       | 오 เลือก          | 🖉 ส่งแผน |  |  |  |  |  |
|                                               | ชื่อกิจกรรม : CI ม | หาวิทยาลัยบูรพา ( 3 ส.ค 2 เ  | ก.ย 65)       |                  |          |  |  |  |  |  |
| 2                                             | 654010082          | 5 ต.ค. 65                    | 🕑 เลือก       | 오 เลือก          | ลงคะแนน  |  |  |  |  |  |
|                                               | ชื่อกิจกรรม : CI ม | เหาวิทยาลัยบูรพา ( 18 เม.ย 2 | 2 มิ.ย 65)    |                  |          |  |  |  |  |  |

### คำอธิบาย

ึกลับมายังหน้ายื่นขอกิจกรรมประเภทที่ 4 และกดปุ่มเลือก ในช่อง "ข้อมูล CI คุมฝึก"

### ภาพที่ 11 แสดงหน้าจัดการข้อมูล CI

| การขอ         | มูล Cl                                               |                   |               |            |            |  |  |  |  |  |
|---------------|------------------------------------------------------|-------------------|---------------|------------|------------|--|--|--|--|--|
| ห้สกิจกร      | รรม [#114] : CI มหา                                  | วิทยาลัยบูรพา ( 3 | ส.ค 2 ก.ย 65) |            |            |  |  |  |  |  |
| ลำดับ         | ใบอนุญาตฯ ก.                                         | ชื่อ-สกุล         | วันที่อนุมัติ | วันหมดอายุ | เครื่องมือ |  |  |  |  |  |
|               |                                                      | - 557419D         |               |            |            |  |  |  |  |  |
|               |                                                      |                   |               |            |            |  |  |  |  |  |
| าอธิบาย       | <ul> <li></li></ul>                                  |                   |               |            |            |  |  |  |  |  |
| อธิบาย • 🛗 ดี | อ แสดงวันที่ที่คุมฝึกในระบบ<br>ว อนข้อนอ CL ที่เอือด | 1                 |               |            |            |  |  |  |  |  |

### ภาพที่ 12 แสดง Format การลงข้อมูลใน Excel

#### \*\*\* ข้อควรระวัง \*\*\*

- รูปแบบ Cell Column ต้องเรียงตามลำดับดังตัวอย่าง
   แถวแรกละไม่อำหยัดมุล(หัวข้อ) จะเริ่มอ่านตั้งแต่แถวที่ 2 เป็นต้นไป
   ห้ามช่อน Column หรือ Row
   Column E เป็นต้นไป คือ วันที่ โดยให้ระบูดัวเลขแทนจำนวนนักศึกษา เช่น [1 = คุมฝึก 1 คน , 2 = คุมฝึก 2 คน]

#### ชื่อกิจกรรม : 114/CI มหาวิทยาลัยบรพา ( 3 ส.ค. - 2 ก.ย 65)

#### ตัวอย่างการสร้างไฟล์ Excel .xlsx

| A                     | В                                          | С                                 | D      | E       | F       | G       | Н       | I       | J       | K       |  |  |
|-----------------------|--------------------------------------------|-----------------------------------|--------|---------|---------|---------|---------|---------|---------|---------|--|--|
| ชื่อ CI               | เลขที่ใบประกอบฯ                            | สถาบัน                            | CI ของ | 5_01_65 | 6_01_65 | 1_02_65 | 2_02_65 | 3_02_65 | 4_02_65 | 5_02_65 |  |  |
| ทดสอบ ระบบ            | 77777                                      | ภาควิชากายภาพบำบัด คณะสหเวชศาสตร์ | -      | 1       | 1       | 1       | 1       | 1       | 1       | 1       |  |  |
| เทส ระบบ              | 88888                                      | ภาควิชากายภาพบำบัด คณะสหเวชศาสตร์ | -      | 2       | 2       | 2       | 2       | 2       | 2       | 2       |  |  |
| 1. Choose File No fil | เพลง - 2 2 2 2 2 2 2 2 2 2 2 2 2 2 2 2 2 2 |                                   |        |         |         |         |         |         |         |         |  |  |

กลับไปยังหน้าหลัก

### คำอธิบาย

1.กคปุ่มสีเขียว "นำเข้า Excel CI" ในภาพที่ 11

2.กลับไปยังภาพที่ 9 เพื่อ Download ไฟล์ Excel สำหรับลงข้อมูล โดยต้องกรอกข้อมูลให้

ถูกต้องตรงตัวอย่างตารางการสร้างไฟล์ Excel

3.เมื่อสร้างไฟล์เสร็จแล้ว ให้เลือกไฟล์ โดยกดปุ่ม "1.Choose File"

4.กคปุ่ม "2.Upload File" เพื่อนำข้อมูลรายชื่อ CI จาก Excel เข้าสู่ระบบ

5.ปฏิบัติตาม "<mark>ข้อความระวัง</mark>" อย่างเคร่งครัด หากกรอกข้อมูลไม่ถูก ระบบจะไม่สามารถอ่าน ไฟล์ Excel ได้ถูกต้อง

6.เมื่อ Upload ใฟล์เสร็จแล้ว จะแสคงข้อมูลคังภาพที่ 17

## ภาพที่ 13 แสคงไฟล์ Excel ที่ Download จากระบบ

| Pas       | te      | Tahoma B I U → | <ul> <li>✓ 11 ✓ A<sup>*</sup></li> <li>□ • Ø • Ø</li> </ul> |           | = <b>_</b> ≫.<br>= = <b>• •</b> | ab<br>C≁ | General  | % ,    | Condi<br>Forma | tional Form<br>t as Table <del>+</del><br>yles <del>+</del> | atting * | E Inse<br>Del | ert 👻<br>ete 👻<br>mat 🔻 | ∑ - <sup>A</sup> Z<br>↓ - | T - 0 - |           |   |
|-----------|---------|----------------|-------------------------------------------------------------|-----------|---------------------------------|----------|----------|--------|----------------|-------------------------------------------------------------|----------|---------------|-------------------------|---------------------------|---------|-----------|---|
| Clip      | board   |                | Font                                                        | 12        | Alignment                       | لاً ا    | Numb     | er 🗔   |                | Styles                                                      |          | Cel           | ls                      | Editing                   | g       |           | ~ |
| A1        |         | • : ×          | ✓ f <sub>x</sub> <sup>d</sup>                               | ə Cl      |                                 |          |          |        |                |                                                             |          |               |                         |                           |         |           | ^ |
|           | Α       | В              |                                                             | С         |                                 | D        |          | E      | F              | G                                                           | H        |               | I                       | J                         | К       |           | - |
| 1         | ชื่อ CI | เลขที่ใบประกอบ | ฯ สถาบัน                                                    |           |                                 | CI ของส  | เถาบัน 1 | 8_4_65 | 19_4_6         | 5 20_4_6                                                    | 5 21_4   | 65 22_        | 4_65                    | 25_4_65                   | 26_4_   | 55 27     |   |
| 2         | -       | -              | คณะสหเวชศา                                                  | าสตร์ มหา | วิทยาลัยบูรพา                   | -        |          |        |                |                                                             |          |               |                         |                           |         |           |   |
| 3 4 5 6 7 |         | Cl_id_85_20    | 22112516693497                                              | 734       | ÷                               |          |          |        | : (            |                                                             |          |               | ]                       | -1                        | +       | Þ<br>100% | - |

# ภาพที่ 14 แสดงตัวอย่างการกรอกข้อมูลรายชื่อ CI

| ⊟ 5• ৫- ⊽             |                                                                                                    |                | CI_id_85        | _202211251669    | 349734 | - Excel                     | 11.71                |                  | 🛕 อัรซัย นิยมเ                            | n 🍪 🗉                                    | - E                  |         | ×    |
|-----------------------|----------------------------------------------------------------------------------------------------|----------------|-----------------|------------------|--------|-----------------------------|----------------------|------------------|-------------------------------------------|------------------------------------------|----------------------|---------|------|
| File Home Insert      | Page Layout Fo                                                                                                    | rmulas Data I  | Review View     | Help 📿           | Tell n | ne what you w               | vant to do           |                  |                                           |                                          |                      | ,Я s    | hare |
| Paste v Clipboard     | <ul> <li>✓ 11</li> <li>✓ A<sup>*</sup> A<sup>*</sup></li> <li>✓ II</li> <li>✓ A<sup>*</sup> A<sup>*</sup></li> </ul> |                | eb Gen          | eral<br>→ % ୬ 50 | > .00  | Conditional<br>Formatting ▼ | Format as<br>Table * | Cell<br>Styles * | Insert ×<br>Delete ×<br>Format ×<br>Cells | ∑ - A<br>Z<br>Sort &<br>Filter<br>Editir | k Find &<br>Select * |         | ~    |
|                       |                                                                                                    | -              |                 |                  |        |                             |                      |                  |                                           |                                          |                      |         |      |
| H10 • : ×             | √ fx                                                                                                    |                |                 |                  |        |                             |                      |                  |                                           |                                          |                      |         | ^    |
| A                     | В                                                                                                    |                | С               | D                |        | E                           | F                    | G                | Н                                         | I J                                      | K                    |         | L 🔺  |
| 1 ชื่อ CI             | เลขที่ใบประกอบฯ                                                                                                    | สถาบัน         |                 | CI ของส          | ถาบัน  | 18_4_65 19                  | 9_4_65 2             | 0_4_65           | 21_4_65 22_                               | 4_65 25_4                                | 65 26_4_             | 65 27_4 | 4_6! |
| 2 ทดสอบ 1             | 56                                                                                                    | คณะสหเวชศาสตร์ | มหาวิทยาลัยบูรพ | in -             |        | 1                           | 1                    |                  | 2                                         | 2                                        | 1                    | 1       |      |
| 3 ทดสอบ 2             | - 77                                                                                                    | คณะสหเวชศาสตร์ | มหาวิทยาลัยบูรพ | n                |        |                             |                      | 2                | 2                                         | 2                                        | 2                    | 2       |      |
| 4 ทดสอบ 3             |                                                                                                    | คณะสหเวชศาสตร์ | มหาวิทยาลัยบูรพ | n                |        | 1                           | 1                    | 1                | 1                                         | 1                                        |                      |         |      |
| 5<br>6<br>7<br>8<br>9 |                                                                                                    |                |                 |                  |        |                             |                      |                  |                                           |                                          |                      |         |      |
| 10                    |                                                                                                    |                |                 |                  |        |                             |                      |                  |                                           |                                          |                      |         | -    |
| Cl_id_85_2            | 02211251669349734                                                                                                    | ÷              |                 |                  |        |                             | 4                    |                  |                                           |                                          |                      |         | Þ    |
| Ready                 |                                                                                                    |                |                 |                  |        |                             |                      |                  |                                           | 1                                        |                      | +       | 100% |

### คำอธิบาย

1. ไฟล์ที่ Download มาจากระบบ จะมีมาให้ 1 Row เพื่อเป็นตัวอย่าง (ดังภาพที่ 13)
 2.ทำการกรอกข้อมูลรายชื่อ CI ลงในไฟล์ Excel และระบุจำนวนคุมฝึกในช่องวันที่ให้ถูกต้อง
 3. \*\*\*ต้อง Save Excel ไฟล์ใหม่\*\*\* เนื่องจากไฟล์ Excel ที่ Download มาจากระบบนั้น ชนิด
 ของไฟล์ Excel จะเป็นชื่อ Web Page (ดังภาพที่ 15) ซึ่งจะไม่สามารถ Upload เข้าสู่ระบบได้
 จำเป็นที่จะต้อง Save ไฟล์ใหม่ โดยมีขั้นตอนดังนี้

## 3.1 ทำการ Save ไฟล์ใหม่ โดยการกดเลือก เมนู Save AS

3.2 ตั้งชื่อไฟล์ใหม่ได้ตามต้องการ

3.3 \*\*\*สำคัญ\*\*\* เปลี่ยน นามสกุลไฟล์ในช่อง "Save as type : Web Page"

ให้เป็น "Save as type : Excel Workbook" (ดังภาพที่ 16) และ Save ไฟล์

| e              | Save A                           | ١S                                                                                                    |                                |                    |
|----------------|----------------------------------|----------------------------------------------------------------------------------------------------|--------------------------------|--------------------|
| ☆ Home         |                                  |                                                                                                    |                                | _                  |
| 🖹 New          | C Rece                           | Save As                                                                                               | inned                          |                    |
| 🗁 Open         | Personal                         | $\leftrightarrow$ $\rightarrow$ $\checkmark$ $\bigstar$ $\bigstar$ This PC $\rightarrow$ Local Disk ( | C:) > Users > User > Downloads | ٽ ~                |
| Info           | OneD<br>reallyty                 | Organize  New folder                                                                                  | Date modified                  | Type Size          |
| Save           | Other locations                  | ansel<br>AppData                                                                                      | No items n                     | natch your search. |
| Save As        |                                  | Application                                                                                           |                                |                    |
| History        | Add a                            | Cookies                                                                                               |                                |                    |
| Print          | Brow.                            | Creative Clc                                                                                          |                                |                    |
| Ri<br>Sy<br>te | uby19<br>ystem Volume Informativ | Desktop     Documents     Downloads                                                                   |                                |                    |
| U:             | sers<br>All Users<br>Default     | File name:<br>Save as type: Web Page                                                                  |                                |                    |
| 2              | Default User                     | Authors: User                                                                                         | Tags: Add a tag                | Title: Add a title |
| 37 items       | 6                                | Save:  Entire Workbook Selection: Sheet Publish                                                       | Page title:<br>Change Title    | Save Thumi         |
|                | 7                                | ∧ Hide Folders                                                                                        |                                | Tools 🔻            |

# ภาพที่ 15 แสดงตัวอย่างการ Save As เพื่อเปลี่ยนนามสกุลไฟล์ใหม่

# ภาพที่ 16 แสดงตัวอย่างการเปลี่ยนชื่อนามสกุลไฟล์ใหม่

| )rganize 🔻 🛛 New folde | er                                       |                   |                     |      | ? |
|------------------------|------------------------------------------|-------------------|---------------------|------|---|
| 🗊 3D Objects \land     | Name                                     | Date modified     | Туре                | Size |   |
| ansel                  | ~ Earlier this year (1)                  |                   |                     |      |   |
| AppData                | พิมพ์ - มพ์ มาย ต้นแก้ไข 17-01-65 - Conv | 2/2/2565 14:22    | Microsoft Excel W.  | 1 KB |   |
| Application            |                                          | L, L, L999 1 11LL | inclosoft Excel fin | 110  |   |
| Contacts               |                                          |                   |                     |      |   |
| Cookies                |                                          |                   |                     |      |   |
| o Creative Clc         |                                          |                   |                     |      |   |
| Creative Clc           |                                          |                   |                     |      |   |
| Desktop                |                                          |                   |                     |      |   |
| 🔮 Documents            |                                          |                   |                     |      |   |
| 👆 Downloads            |                                          |                   |                     |      |   |
| - Envoritor            |                                          |                   |                     |      |   |
| File name: ci_21       | 5                                        |                   |                     |      | ~ |
| Save as type: Excel    | Workbook                                 |                   |                     |      | ~ |
| Authors: User          | Tags: Add a                              | tag               | Title: Add a title  |      |   |

## ภาพที่ 17 แสดงข้อมูลหลังจาก Upload ไฟล์ Excel เรียบร้อยแล้ว

#### \*\*\* ข้อควรระวัง \*\*\*

- รูปแบบ Cell Column ต้องเรียงตามลำดับดังตัวอย่าง
- แถวแรกจะไม่อ่านข้อมูล(หัวข้อ) จะเริ่มอ่านตั้งแต่แถวที่ 2 เป็นต้นไป
- ห้ามซ่อน Column หรือ Row
- Column E เป็นต้นไป คือ วันที่ โดยให้ระบุตัวเลขแทนจำนวนนักศึกษา เช่น [1 = คุมฝึก 1 คน , 2 = คุมฝึก 2 คน]

ชื่อกิจกรรม : 114/CI มหาวิทยาลัยบูรพา ( 3 ส.ค. - 2 ก.ย 65)

#### ตัวอย่างการสร้างไฟล์ Excel .xlsx

| A          | В               | С                                 | D      | E       | F       |
|------------|-----------------|-----------------------------------|--------|---------|---------|
| ชื่อ CI    | เลขที่ใบประกอบฯ | สถาบัน                            | CI ของ | 5_01_65 | 6_01_65 |
| ทดสอบ ระบบ | 77777           | ภาควิชากายภาพบำบัด คณะสหเวชศาสตร์ | -      | 1       | 1       |
| เทส ระบบ   | 88888           | ภาควิชากายภาพบำบัด คณะสหเวชศาสตร์ | -      | 2       | 2       |

1. Choose File No file chosen เลือกไฟล์ 2.Upload File

| เสดงผลการนำเข้าข้อมูล |                                                              |                                                                                                    |                                                                                                    |                                                                                                    |  |  |  |  |  |
|-----------------------|--------------------------------------------------------------|----------------------------------------------------------------------------------------------------|----------------------------------------------------------------------------------------------------|----------------------------------------------------------------------------------------------------|--|--|--|--|--|
| เลขที่ใบประกอบฯ       | สถาบัน                                                       | CI ของสถาบัน                                                                                                    | รวม ชม.                                                                                                    | หมายเหตุ                                                                                                    |  |  |  |  |  |
| 66666                 | คณะสหเวชศาสตร์ มหาวิทยาลัยบูรพา                              | -                                                                                                    | 1                                                                                                    |                                                                                                    |  |  |  |  |  |
| 77777                 | คณะสหเวชศาสตร์ มหาวิทยาลัยบูรพา                              |                                                                                                    |                                                                                                    |                                                                                                    |  |  |  |  |  |
| 88888                 | คณะสหเวชศาสตร์ มหาวิทยาลัยบูรพา                              |                                                                                                    | 1                                                                                                    |                                                                                                    |  |  |  |  |  |
|                       | ารนำเข้าข้อมูล<br>เลขที่ใบประกอบฯ<br>66666<br>77777<br>88888 | ารนำเข้าข้อมูล<br>เลขที่ใบประกอบฯ สถาบัน<br>66666 คณะสหเวชศาสตร์ มหาวิทยาลัยบูรพา<br>77777 คณะสหเวชศาสตร์ มหาวิทยาลัยบูรพา<br>88888 คณะสหเวชศาสตร์ มหาวิทยาลัยบูรพา | ารนำเข้าข้อมูล<br>เลขที่ใบประกอบฯสถาบัน CI ของสถาบัน<br>66666 คณะสหเวชศาสตร์ มหาวิทยาลัยบูรพา<br>77777 คณะสหเวชศาสตร์ มหาวิทยาลัยบูรพา<br>88888 คณะสหเวชศาสตร์ มหาวิทยาลัยบูรพา | ารนำเข้าข้อมูล<br>เลขที่ใบประกอบฯ สถาบัน<br>66666 คณะสหเวชศาสตร์ มหาวิทยาลัยบูรพา - 1<br>77777 คณะสหเวชศาสตร์ มหาวิทยาลัยบูรพา 1<br>88888 คณะสหเวชศาสตร์ มหาวิทยาลัยบูรพา 1 |  |  |  |  |  |

<u>กลับไปยังหน้าหลัก</u>

### คำอธิบาย

เมื่อ Upload ไฟล์สำเร็จ จะปรากฏข้อมูลในกรอบสีแคงข้างล่างและให้กลับไปยังหน้าหลัก

# ภาพที่18 แสดงรายชื่อ CI ทั้งหมด หลังจากนำเข้าไฟล์ Excel

จัดการข้อมูล CI / นางสาวทดสอบ ทดสอบ / รหัสสถาบัน

| หัสกิจกรรม [#85] : 654010082 CI มหาวิทยาลัยบรพา ( 18 เม.ย 22 มิ.ย 65) |              |           |               |             |            |  |  |
|-----------------------------------------------------------------------|--------------|-----------|---------------|-------------|------------|--|--|
| ลำดับ                                                                 | ใบอนุญาตฯ ก. | ชื่อ-สกุล | วันที่อนุมัติ | วันหมดอายุ  | เครื่องมือ |  |  |
| 1                                                                     | -            | N         | 20 พ.ศ. 64    | 19 พ.ศ. 69  |            |  |  |
| 2                                                                     | -            | u         | 25 พ.ศ. 65    | 24 พ.ค. 70  |            |  |  |
| 3                                                                     |              | N         | 6 ต.ค. 61     | 5 ต.ค. 66   |            |  |  |
| 4                                                                     | -            | N         | 6 ମ.ମ. 61     | 5 ต.ค. 66   |            |  |  |
| 5                                                                     | -            | <b>u</b>  | 13 พ.ศ. 63    | 12 พ.ศ. 68  |            |  |  |
| 6                                                                     | 107          | N         | 13 พ.ศ. 63    | 12 พ.ศ. 68  |            |  |  |
| 7                                                                     | iner (       | N         | 27 ก.ศ. 65    | 26 ก.ศ. 70  |            |  |  |
| 3                                                                     |              | <b>u</b>  | 11 มี.ค. 63   | 10 มี.ค. 68 |            |  |  |
| Э                                                                     | ingen (      | N         | 29 ก.ศ. 63    | 28 ก.ศ. 68  |            |  |  |
| 10                                                                    | -            | <b>н</b>  | 10 ส.ค. 64    | 9 ส.ศ. 69   |            |  |  |
| 1                                                                     | 525          | ×         | 10 ส.ค. 64    | 9 ส.ศ. 69   |            |  |  |
| 2                                                                     | 10.0         | u         | 8 มี.ค. 64    | 7 มี.ค. 69  |            |  |  |
| 13                                                                    | 10100        | н         | 31 ก.ศ. 65    | 30 ก.ค. 70  |            |  |  |

### คำอธิบาย

 แสดงรายชื่อ CI ทั้งหมดที่นำเข้าไฟล์ Excel และมีปุ่มด้านขวาสุดของตาราง โดยมีหน้าที่ดังนี้
 1.1 ปุ่มสีฟ้า คือ แสดงหน้าต่างภาพรวม ตารางวันที่ที่คุมฝึกทั้งหมดของ CI (ดังภาพที่ 19)
 1.2 ปุ่มสีส้ม คือ แสดงหน้าต่างกิจกรรมที่ มีวันที่ซ้ำกัน หรือ เกิดการทับซ้อนในวันนั้น (ดังภาพที่ 20)

# ภาพที่ 19 แสดงภาพรวมตารางคุมฝึกของ CI เฉพาะรายที่เลือก

| ตารางคุ                                      | มฝึก CI                       |                                       |                             |                               |                       |                                 |                 |             |                            |                     |                     |                      |                       |                         |                    |                    |                        |                    | ,                         |                  |
|----------------------------------------------|-------------------------------|---------------------------------------|-----------------------------|-------------------------------|-----------------------|---------------------------------|-----------------|-------------|----------------------------|---------------------|---------------------|----------------------|-----------------------|-------------------------|--------------------|--------------------|------------------------|--------------------|---------------------------|------------------|
| รหัสกิจกรร                                   | ม : 654010                    | 0082 CI มห                            | าวิทยาลัยบุ                 | ุรพา ( 18 เ                   | H.ย 22 วี             | ້.ຍ 65)                         |                 |             |                            |                     |                     |                      |                       |                         |                    |                    |                        |                    |                           |                  |
| ข้อมูลดุมฝึก                                 | าเดือน เมษา                   | ายน 2565                              |                             |                               |                       |                                 |                 |             |                            |                     |                     |                      |                       |                         |                    |                    |                        |                    |                           |                  |
| วันที่ดุมฝึก                                 | 18 เม.ย. 6                    | 5 19 เม.ย. 65                         | 20 เม.ย.<br>65              | ้ 21 เม.ย.                    | 65 22 LA              | LEI. 25 (                       | เม.ย. 26<br>5 ( | เม.ย.<br>65 | 27 เม.ย.<br>65             | 28 เม.ย.<br>65      | 29 เม.ย.<br>65      | รวมวัน               |                       |                         |                    |                    |                        |                    |                           |                  |
| จำนวน นศ                                     | . 1                           | 1                                     | 1                           | 1                             | 1                     |                                 | 1               | 1           | 1                          | 1                   | 1                   | 10                   |                       |                         |                    |                    |                        |                    |                           |                  |
| ข้อมูลดุมฝึก<br>วันที่ดุมฝึก<br>จำนวน<br>นศ. | แด้อน พฤษ<br>2 พ.ค. 65<br>1   | สภาคม 2565<br>3 พ.ศ. 65 ร<br>1        | 5<br>5 พ.ศ. 65 (<br>1       | 6 พ.ค. 65<br>1                | 9 พ.ค. 65<br>1        | <mark>10 พ.ค.</mark><br>65<br>1 | 11 พ.ศ. 65<br>1 | 12 W.<br>65 | <sup>А.</sup> 17 м.я.<br>1 | 65 18 ж.<br>65<br>1 | я. 19 м.<br>65<br>1 | я. 20 ж.я<br>65<br>1 | и. 23 ж.ө.<br>65<br>1 | 24 พ.ศ.<br>65<br>1      | 25 พ.ศ.<br>65<br>1 | 26 м.я.<br>65<br>1 | 27 м.я.<br>65<br>1     | 30 м.я.<br>65<br>1 | <u>31 พ.ค.</u><br>65<br>1 | รวม<br>วัน<br>19 |
| ข้อมูลคุมฝึก<br>วันที่ดุมฝึก                 | แดือน มิถุน<br>1 มิ.ย. 65     | ายน 2565<br>2 มิ.ย. 65                | 6 มิ.ย. 6                   | 5 7 มิ.ย. 6                   | 5 8 <del>ม</del> ิ.ย. | 65 9 <del>ม</del> ิ.เ           | ย. 65 10 มี     | ້.ຍ. 65     | 13 มิ.ย. 65                | 14 มิ.ย. 65         | ์ 15 มิ.ย. 6        | 5 16 มิ.ย. 65        | อ 17 มิ.ย. 65         | 20 <del>ม</del> ิ.ย. 65 | 5 21 มิ.ย. 6       | 5 22 มิ.ย. 6       | 35 <mark>รวมวัน</mark> |                    |                           |                  |
| จ้านวน นศ.                                   | 1                             | 1                                     | 1                           | 1                             | 1                     |                                 | 1               | 1           | 1                          | 1                   | 1                   | 1                    | 1                     | 1                       | 1                  | 1                  | 15                     |                    |                           |                  |
| รวมคุมฝึกทั้<br>จำนวน นศ.                    | ไ้งสิ้น 44 วั1<br>เป็นช่องสีเ | แ , จำนวน ช<br>แ <b>ดง</b> คือ วันที่ | ม. ที่ระบุมา<br>ดังกล่าวเกิ | : <b>70.00</b> ช<br>ดการทับช้ | ม.<br>อนกับกิจก       | รรมอื่น                         |                 |             |                            |                     |                     |                      |                       |                         |                    |                    |                        |                    |                           |                  |

# ภาพที่ 20 แสดงวันที่ที่มีกิจกรรมซ้ำกัน หรือ เกิดการทับซ้อนของกิจกรรมในวันนั้น

|              |                         | ตารางคุมฝึก Cl                                                    |
|--------------|-------------------------|-------------------------------------------------------------------|
|              |                         | รหัสกิจกรรม : 654010082 CI มหาวิทยาลัยบูรพา ( 18 เม.ย 22 มิ.ย 65) |
| พบวันที่ซ้ำเ | าันมากกว่า 1 วัน ดังนี้ |                                                                   |
| ลำดับ        | วันที่ซ้ำ               | กิจกรรมที่ซ้ำ                                                     |
| 1            | 2 พ.ค. 65               | 654010065<br>CI มหาวิทยาลัยธรรมศาสตร์ ( 1 4 มี.ค 6 พ.ค 65)        |
| 2            | 3 พ.ค. 65               | 654010065<br>CI มหาวิทยาลัยธรรมศาสตร์ ( 1 4 มี.ค 6 พ.ค 65)        |
| 3            | 5 พ.ค. 65               | 654010065<br>CI มหาวิทยาลัยธรรมศาสตร์ ( 1 4 มี.ค 6 พ.ค 65)        |
| 4            | 6 พ.ศ. 65               | 654010065<br>CI มหาวิทยาลัยธรรมศาสตร์ ( 1 4 มี.ค 6 พ.ค 65)        |
|              |                         |                                                                   |